# Schritt-für-Schritt-Anleitung

# 1 Vorbereitung und Überprüfung Ihrer Daten

## Schritt 1:

Legen Sie sich das Informationsschreiben "Digitaler Lebensnachweis 2025" mit dem persönlichen QR-Code und Ihren gültigen Reisepass zurecht und nehmen Sie ein Smartphone oder Tablet zu Hand.

#### Schritt 2:

Scannen Sie mit dem Smartphone oder Tablet den personalisierten QR-Code auf der Seite 2 des Informationsschreibens. Nach dem Scannen des QR-Codes gelangen Sie auf die Startseite der digitalen Lebensbestätigung.

Startseite (www.pva-dlb.pos-portal-com):

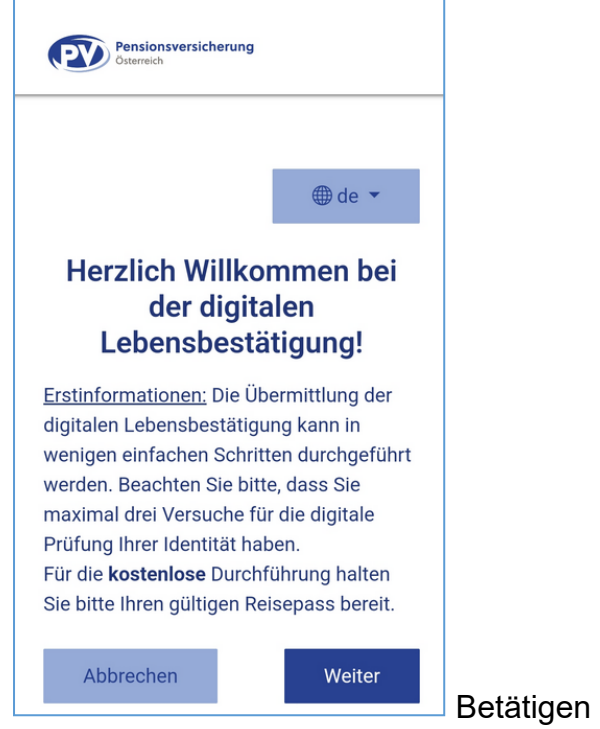

Betätigen Sie den Button "Weiter".

<u>HINWEIS</u>: Sie haben rechts oben die Möglichkeit zwischen folgenden Sprachen zu wählen:

- "de" (deutsch)
- "en" (englisch)
- "es" (spanisch)

#### Schritt 3:

Stimmen Sie der Einverständniserklärung zu.

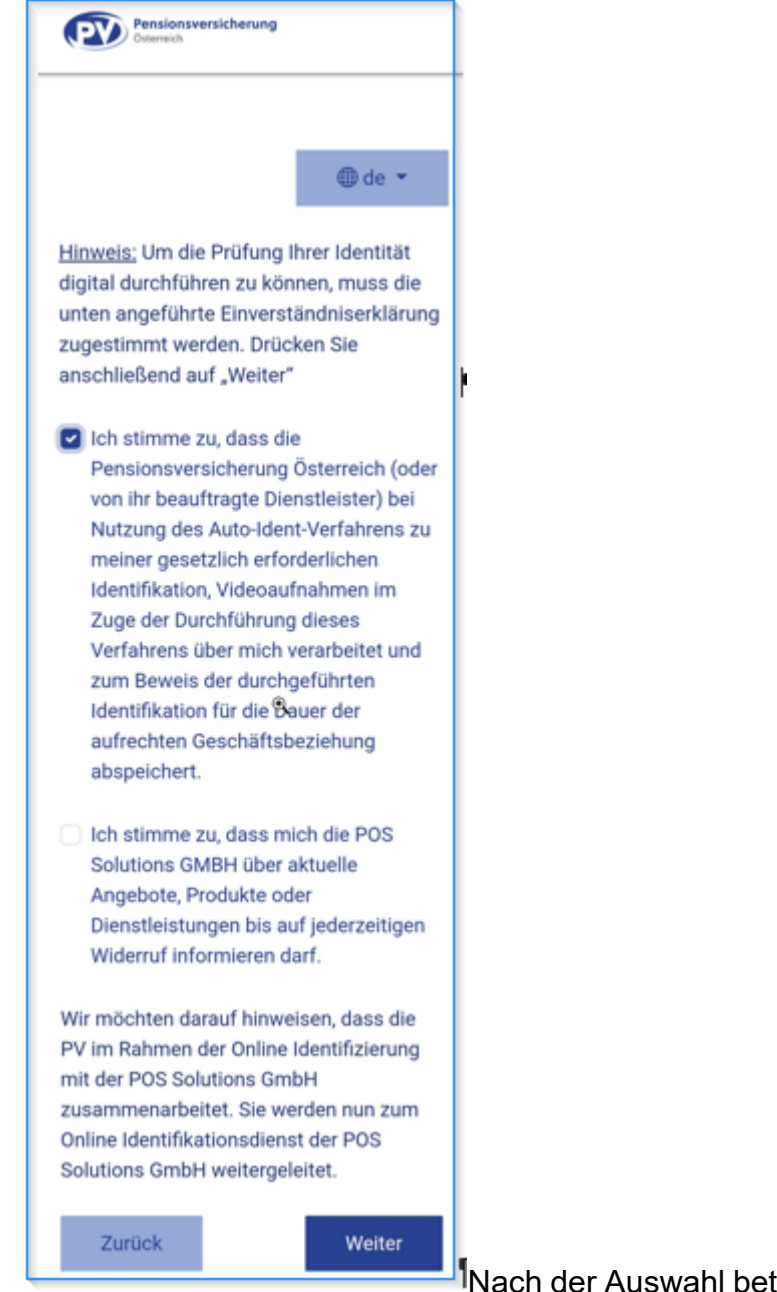

Nach der Auswahl betätigen Sie den Button "Weiter".

<u>HINWEIS</u>: Sie müssen unbedingt den ersten Punkt (Einverständniserklärung für die Pensionsversicherung) auswählen, um den Button "Weiter" betätigen zu können. Der zweite Punkt ist nicht verpflichtend auszuwählen.

## Schritt 4:

Ihre persönlichen Daten werden angezeigt. Bitte überprüfen Sie alle Daten. Sie haben die Möglichkeit den Personenstand, die Adressdaten, die Mailadresse und/oder die Telefonnummer zu ändern, falls diese Daten NICHT aktuell sind.

|                                                                                                    |                                                                 | ⊕de ▼                                                   |
|----------------------------------------------------------------------------------------------------|-----------------------------------------------------------------|---------------------------------------------------------|
| Überprüfer<br>gegebener<br>die E-Maila<br>Telefonnu                                                 | n Sie alle Dat<br>nfalls Ihre Ad<br>adresse und/<br>mmer (mobil | en und ändern Sio<br>ressdaten sowie<br>oder Ihre<br>). |
| Drücken S                                                                                           | ie anschließe                                                   | end auf "Weiter".                                       |
| Titel vorne                                                                                         |                                                                 |                                                         |
| Titel hinter                                                                                        | 1                                                               |                                                         |
| Vorname                                                                                             |                                                                 |                                                         |
| Nachname                                                                                            | 2                                                               |                                                         |
|                                                                                                    |                                                                 |                                                         |
| Geburtsda                                                                                           | tum                                                             |                                                         |
| Geburtsda                                                                                           | tum<br>tand                                                     | ~                                                       |
| Geburtsda<br>Personens<br>Straße                                                                    | tum                                                             | ~                                                       |
| Geburtsda<br>Personensi<br>Straße<br>Stadt                                                          | tum<br>tand                                                     | ×                                                       |
| Geburtsda<br>Personensi<br>Straße<br>Stadt                                                          | tum<br>tand                                                     | ~ `                                                     |
| Geburtsda<br>Personensi<br>Straße<br>Stadt<br>Postleitzah                                           | tum<br>tand                                                     | ×                                                       |
| Geburtsda<br>Personens<br>Straße<br>Stadt<br>Postleitzah                                            | tum<br>tand<br>l<br>l<br>nd                                     |                                                         |
| Geburtsda Personens! Straße Stadt Wohnsitzla E-Mail-Add                                             | tum<br>tand<br>l<br>l<br>nd<br>resse                            |                                                         |
| Geburtsda<br>Personens<br>Straße<br>Stadt<br>Postleitzah<br>Wohnsitzla                              | tum<br>tand<br>I<br>I<br>resse                                  |                                                         |
| Geburtsda<br>Personensi<br>Straße<br>Stadt<br>Postleitzah<br>Wohnsitzla<br>E-Mail-Add<br>Telefonnun | tum<br>tand<br>i<br>i<br>nd<br>resse                            |                                                         |

Nach der Prüfung und eventuellen Aktualisierung der

Daten drücken Sie den Button "Weiter".

<u>HINWEIS:</u> Wenn bei der Pensionsversicherung keine E-Mail-Adresse oder Telefonnummer bekannt ist, sind diese Datenfelder nicht belegt. Sie müssen eine E-Mail-Adresse oder Telefonnummer eingeben, um den Button "Weiter" betätigen zu können.

## Schritt 5:

Für die Identifikation stehen zwei Möglichkeiten zur Verfügung.

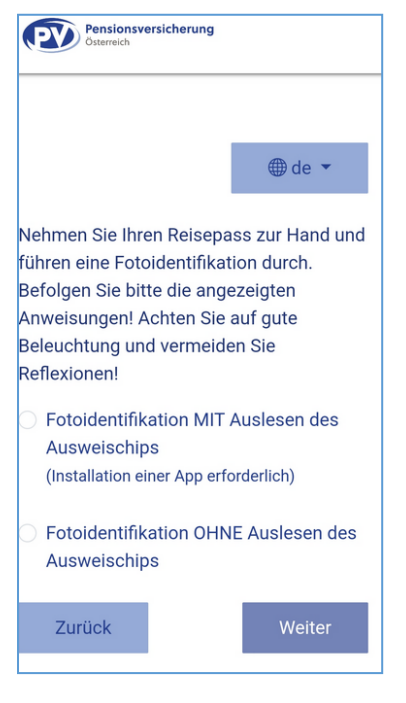

Wählen Sie nun eine der zwei angebotenen Möglichkeiten aus und betätigen Sie den Button "Weiter".

<u>HINWEIS</u>: Sie müssen eine Auswahl treffen, um den Button "Weiter" betätigen zu können.

**VARIANTE 1 (V1):** Fotoidentifikation **MIT** Auslesen des Ausweischips Wenn Sie sich für diese Variante entscheiden, wird Ihnen die nachstehende Seite angezeigt. Diese Variante funktioniert nur bei einem Tablet/Smartphone mit **NFC-Funktion** und Sie müssen eine **kostenlose App** installieren.

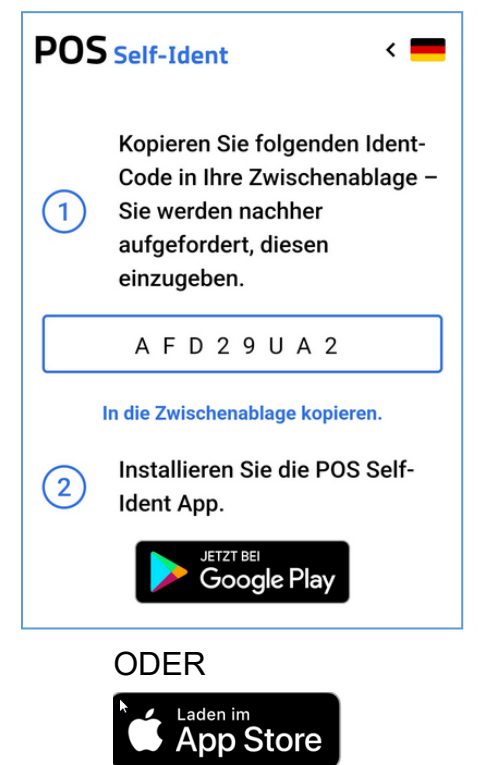

## <u>V1 - Schritt 1:</u>

Sie benötigen den 8-stelligen Ident-Code zum Einstieg auf die App. Bitte schreiben Sie sich diesen auf oder kopieren Sie ihn in die Zwischenablage.

#### V1 - Schritt 2:

Die Pensionsversicherung arbeitet im Rahmen der Online Identifikation mit der POS Solutions GmbH zusammen. Installieren Sie bitte die **kostenlose** POS Self-Ident App.

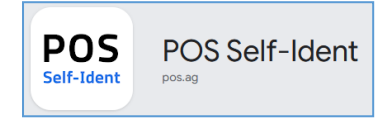

## <u>V1 - Schritt 3:</u>

Nach dem Öffnen der installierten App, geben Sie den 8-stelligen Ident-Code händisch ein oder fügen Sie ihn aus der Zwischenablage ein und betätigen Sie den Button "Jetzt starten".

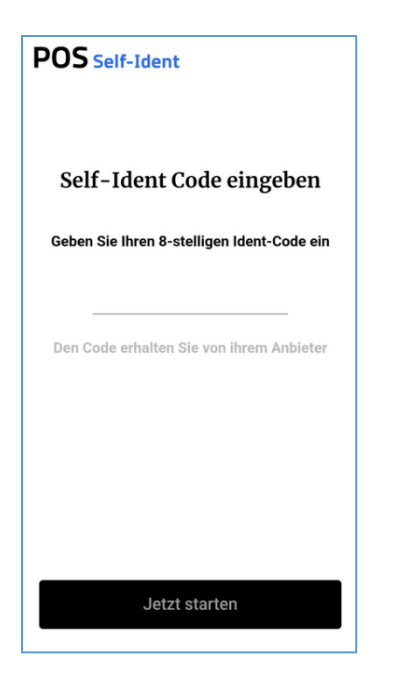

# V1 - Schritt 4:

Betätigen Sie den Button "Jetzt starten".

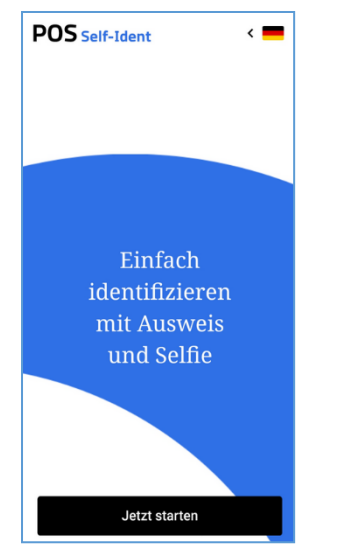

#### <u>V1 - Schritt 5:</u>

Die Identifikation ist nur mit einem gültigen Reisepass möglich. Es ist trotzdem notwendig den Ausweis händisch auszuwählen.

| Abb. 1 vor der Auswahl des Ausweise |
|-------------------------------------|
|-------------------------------------|

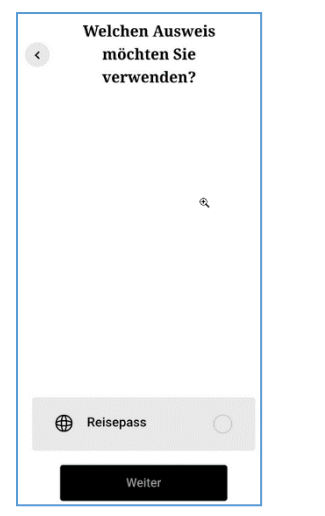

Abb. 2 nach der Auswahl des Ausweises:

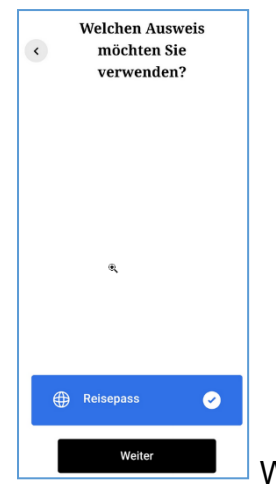

Wählen Sie "Reisepass" aus und betätigen Sie den Button "Weiter".

#### V1 - Schritt 6:

Scannen/Fotografieren Sie die Seite im Reisepass mit Ihrem Foto und den Angaben zur Person und zur Staatsbürgerschaft.

| Scannen Sie Ihren<br>Reisepass. |   |
|---------------------------------|---|
|                                 | ° |
|                                 |   |
| e 🔵                             |   |

<u>HINWEIS</u>: Damit der Ausweis ordnungsgemäß verarbeitet werden kann, müssen das Foto und die letzten 2 Zeilen der zu scannenden Seite innerhalb vom jeweiligen Rahmen sein. Möglicherweise müssen Sie diesen Schritt mehrmals durchführen.

## <u>V1 - Schritt 7:</u>

Wenn das Scannen/Fotografieren laut Schritt 6 erfolgreich war, müssen Sie die biometrischen Daten scannen. Nachfolgende Tipps erhalten Sie vor dem Scannen.

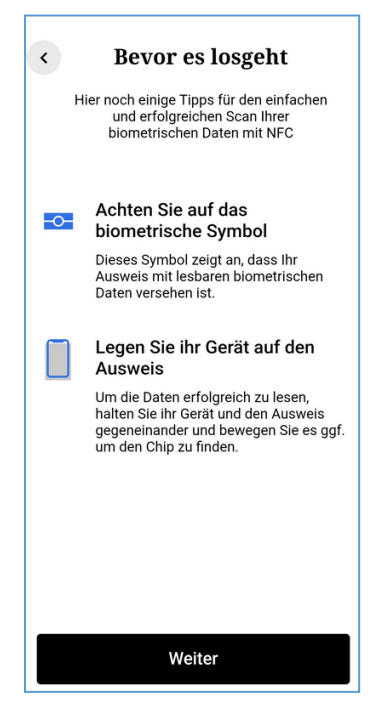

Legen Sie nun das Tablet/Smartphone zum Scannen der biometrischen Daten auf den zugeklappten Reisepass und betätigen Sie den Button "Weiter".

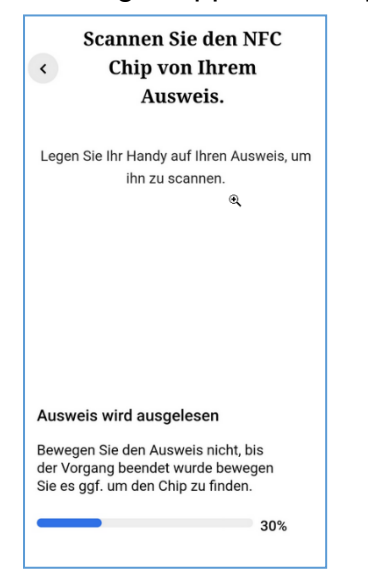

#### <u>V1 - Schritt 8:</u>

Ihre aus dem Reisepass ausgelesenen Daten werden angezeigt. Überprüfen Sie die Daten und betätigen Sie den Button "Weiter", wenn diese korrekt sind.

| < <sup>1</sup> | Bitte überprüfen Sie<br>Ihre Daten. |
|----------------|-------------------------------------|
| Anreae         |                                     |
| Vorname        |                                     |
| Nachnam        | e                                   |
| Geburtsd       | atum                                |
| Nationali      | ät                                  |
| Ausweisn       | ummer                               |
| Ausstelle      | nde Behörde                         |
|                | Weiter                              |

#### <u>V1 - Schritt 9:</u>

Machen Sie eine Videoaufnahme von Ihrem Gesicht und beachten Sie Folgendes:

- 1. Ihr Gesicht ist richtig platziert, wenn der Rahmen grün leuchtet.
- 2. Sie werden aufgefordert den Kopf zur Seite und dann wieder nach vorne zu drehen.

#### V1 - Schritt 10:

Sie erhalten eine Meldung, dass die Identifikation durchgeführt wurde und die Aufforderung auf die Website, von der aus die Identifizierung gestartet wurde, zurück zu wechseln.

| POS Self-Ident                                                                                                    |  |
|----------------------------------------------------------------------------------------------------|--|
|                                                                                                    |  |
| $\checkmark$                                                                                                    |  |
| Die Identifizierung wurde<br>durchgeführt. Wechseln Sie<br>nun zur Webseite zurück, von<br>der aus Sie die Identifizierung<br>gestartet haben. Der Prozess<br>wird dort fortgesetzt! |  |

<u>HINWEIS</u>: Die Website von der aus die Identifikation gestartet wurde, ist jene auf der Sie als letzten Schritte die Aufforderung erhalten, den Code zu kopieren und die App zu installieren (siehe Bild unter "**VARIANTE 1 (V1)**:").

#### V1 - Schritt 11:

Auf der Website, von der aus die Identifikation gestartet wurde, erhalten Sie die Information über die erfolgreiche oder nicht erfolgreiche Identifikation.

#### Identifikation erfolgreich durchgeführt:

Es ist keine weitere Veranlassung erforderlich. Sie haben den Lebensnachweis für 2025 erbracht. Sie brauchen **kein** beglaubigtes Lebensbestätigungsformular in Papierform an die Pensionsversicherung zu übermitteln.

## Identifikation nicht erfolgreich durchgeführt:

Bitte versuchen Sie es nochmals. Sie erreichen uns bei Problemen auch unter der im Informationsschreiben angeführten Telefonnummer.

Wenn alle möglichen Versuche nicht erfolgreich sind, schicken Sie uns bitte wie bisher das ausgefüllte, persönlich unterschriebene und amtlich beglaubigte Lebensbestätigungsformular entweder im Original per Post ODER per E-Mail.

**VARIANTE 2 (V2):** Fotoidentifikation **OHNE** Auslesen des Ausweischips Wenn Sie sich für diese Variante entscheiden, bleiben Sie auf der Website von der aus die Identifikation gestartet wurde.

## V2 - Schritt 1:

Betätigen Sie den Butten "Jetzt starten"

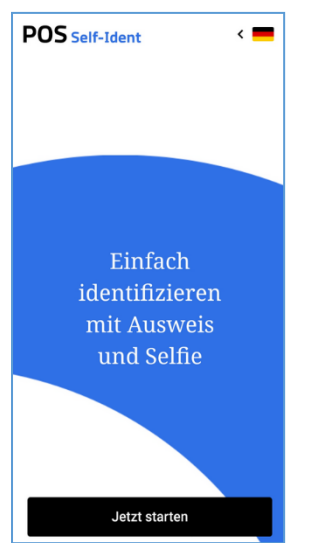

#### <u>V2 - Schritt 2:</u>

Die Identifikation ist nur mit einem gültigen Reisepass möglich. Es ist trotzdem notwendig den Ausweis auszuwählen.

| Abb. | 1 | vor | der | Aus | wahl | des | Ausv | veise | S. |
|------|---|-----|-----|-----|------|-----|------|-------|----|
|      |   |     |     |     |      |     |      |       |    |

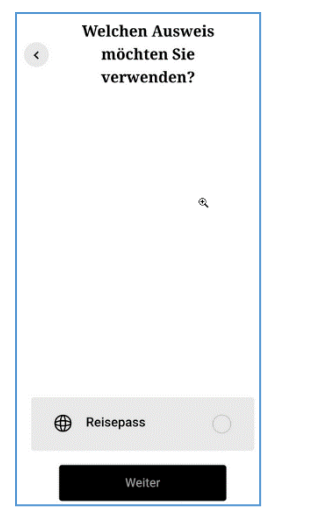

Abb. 2 nach der Auswahl des Ausweises:

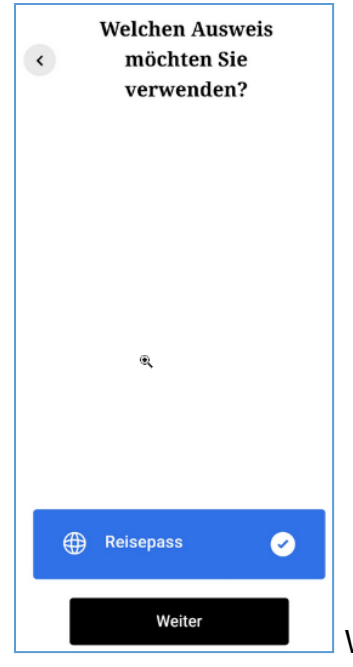

Wählen Sie "Reisepass" aus und betätigen Sie den Button

"Weiter".

#### V2 - Schritt 3:

Scannen/Fotografieren Sie die Seite im Reisepass mit dem Foto und den Angaben zur Person und zur Staatsbürgerschaft.

| Scannen Sie Ihren<br>Reisepass. |   |  |
|---------------------------------|---|--|
|                                 | ď |  |
|                                 |   |  |
| Ø 🔵                             |   |  |

<u>HINWEIS</u>: Damit der Ausweis ordnungsgemäß verarbeitet werden kann, müssen das Foto und die letzten 2 Zeilen der zu scannenden Seite innerhalb vom jeweiligen Rahmen sein. Möglicherweise müssen Sie diesen Schritt mehrmals durchführen.

## V2 - Schritt 4:

Machen Sie ein kurzes Video von der Seite des Reisepasses mit Ihrem Foto und den Angaben zur Person und zur Staatsbürgerschaft. Achten Sie darauf, dass die Hologramme sichtbar sind.

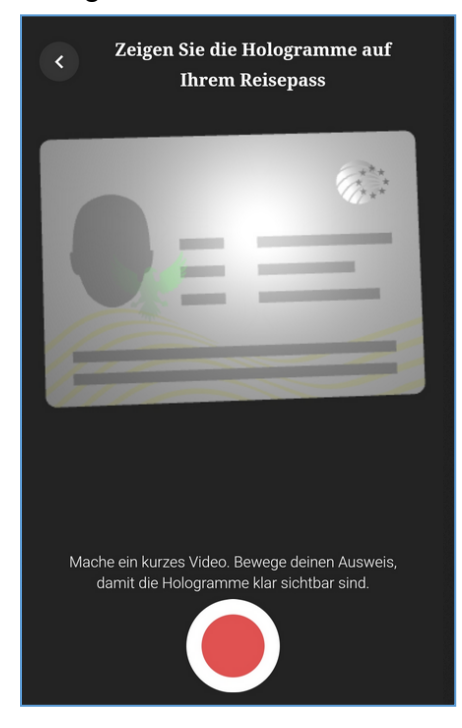

#### <u>V2 - Schritt 5:</u>

Nach Beenden der Videoaufnahme werden Sie gefragt, ob die Hologramme klar sichtbar sind.

Wenn die Hologramme sichtbar sind, betätigen Sie den Button "Ja, die Hologramme sind sichtbar".

Wenn die Hologramme nicht sichtbar sind, betätigen Sie den Button "Nein, noch einmal aufnehmen" und wiederholen Sie bitte den Schritt 4.

## <u>V2 - Schritt 6:</u>

Es werden die aus dem Reisepass ausgelesenen Daten angezeigt. Überprüfen Sie die Daten und betätigen Sie den Button "Weiter", wenn diese korrekt sind.

| <ul> <li>Bitte überprüfen Sie<br/>Ihre Daten.</li> </ul> |
|----------------------------------------------------------|
| Anreae                                                   |
| Vorname                                                  |
| Nachname                                                 |
| Geburtsdatum                                             |
| Nationalität                                             |
| Ausweisnummer                                            |
| Ausstellende Behörde                                     |
| Weiter                                                   |

# V2 - Schritt 7:

Machen Sie eine Videoaufnahme von Ihrem Gesicht und beachten Sie Folgendes:

- 1. Ihr Gesicht ist richtig platziert, wenn der Rahmen grün leuchtet.
- 2. Sie werden aufgefordert den Kopf zur Seite und dann wieder nach vorne zu drehen.

#### V2 - Schritt 8:

Sie erhalten die Information über die erfolgreiche oder nicht erfolgreiche Durchführung der Identifikation.

#### Identifikation erfolgreich durchgeführt:

Es ist keine weitere Veranlassung erforderlich. Sie haben den Lebensnachweis für 2025 erbracht. Sie brauchen **kein** beglaubigtes Lebensbestätigungsformular in Papierform an die Pensionsversicherung zu übermitteln.

#### Identifikation nicht erfolgreich durchgeführt:

Bitte versuchen Sie es nochmals. Sie erreichen uns bei Problemen auch unter der im Informationsschreiben angeführten Telefonnummer.

Wenn alle möglichen Versuche nicht erfolgreich sind, schicken Sie uns bitte wie bisher das ausgefüllte, persönlich unterschriebene und amtlich beglaubigte Lebensbestätigungsformular entweder im Original per Post ODER per E-Mail.